## Comment mettre à jour mon certificat médical ?

Connectez-vous sur <u>www.samsub-merignac.fr</u> à l'aide de vos mail et mot de passe

Cliquez sur votre nom, en haut à droite, et une fois le menu ouvert, cliquez sur Mon Profil

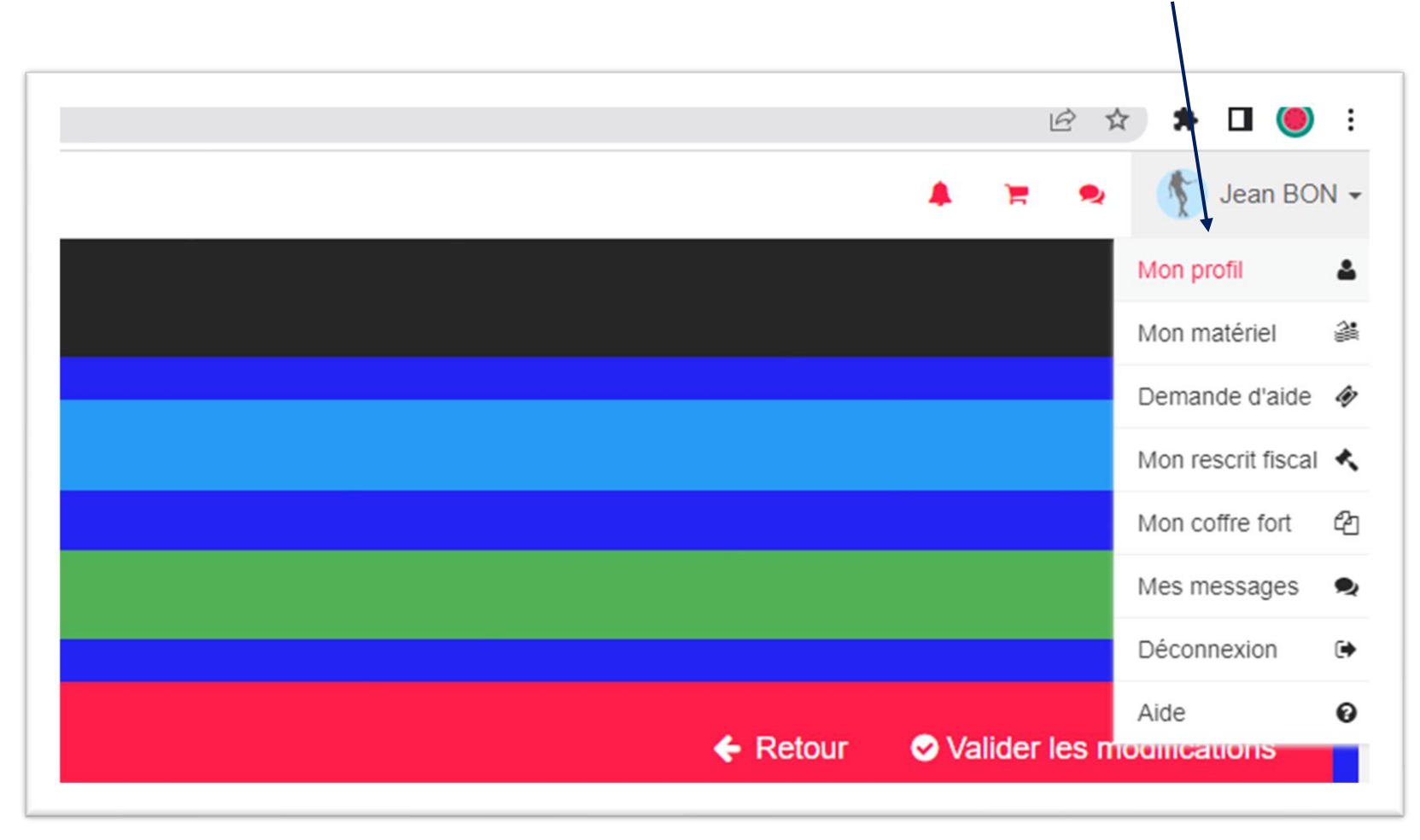

## Une fois votre profil affiché, cliquez sur Modifier mon profil

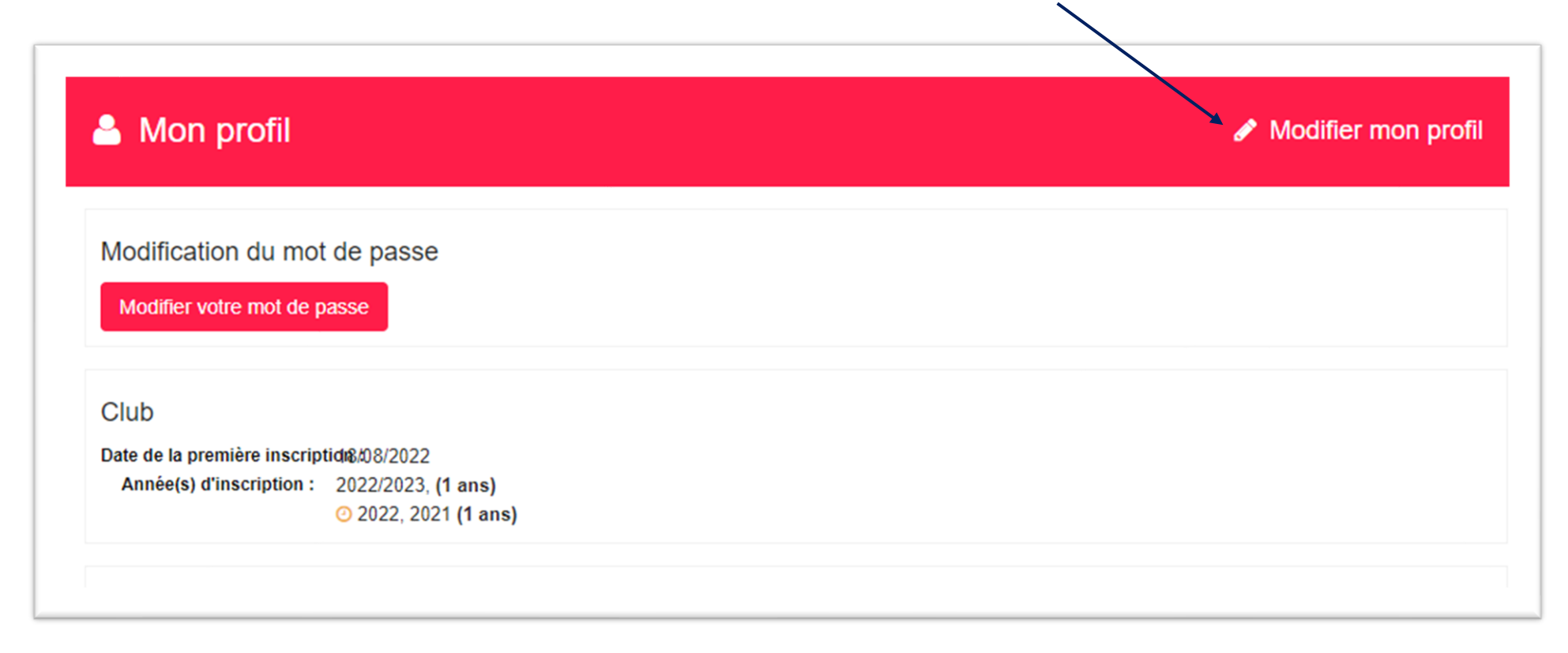

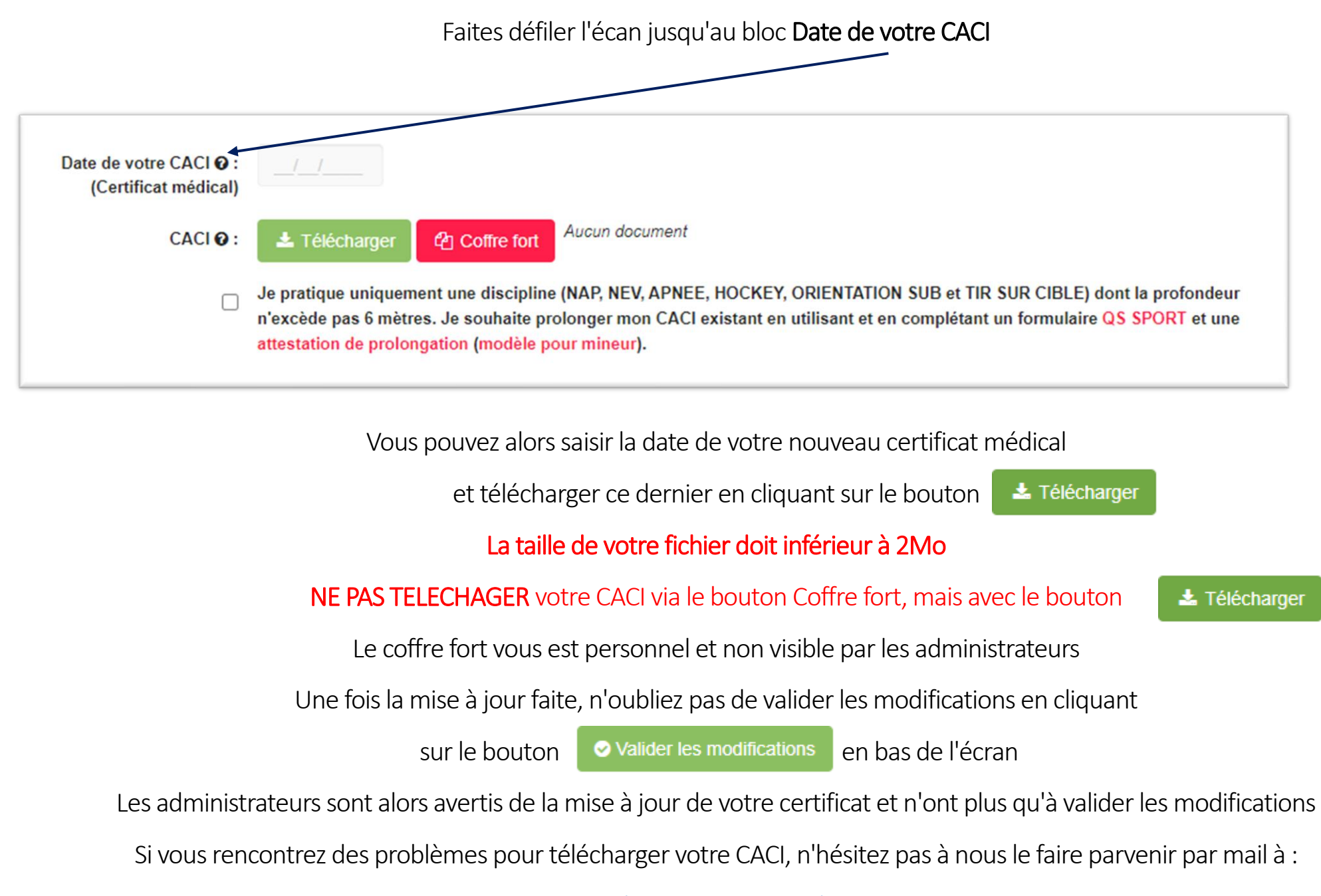

samsub.merignac@gmail.com